# Packet Tracer - Exercice d'intégration des compétences

# Table d'adressage

| Appareil              | Interface             | Adresse IP     | Masque de sous-<br>réseau | Passerelle par<br>défaut |
|-----------------------|-----------------------|----------------|---------------------------|--------------------------|
| HQ_Router             | G0/0                  | 10.44.1.1      | 255.255.255.0             | N/A                      |
|                       | G0/1                  | 209.165.201.2  | 255.255.255.248           | S/O                      |
| Serveur VPN           | Carte réseau          | 209.165.201.19 | 255.255.255.248           | S/O                      |
| HQ_Wireless           | Réseau local<br>(LAN) | 10.44.1.254    | 255.255.255.0             | 10.44.1.1                |
| Serveur FTP/web       | Carte réseau          | 10.44.1.252    | 255.255.255.0             | 10.44.1.1                |
| Serveur de sauvegarde | Carte réseau          | 10.44.2.10     | 255.255.255.0             | 10.44.2.1                |

# Scénario

Ce dernier exercice intègre plusieurs des compétences acquises tout au long de ce cours. Vous allez configurer un routeur sans fil, transférer et télécharger des fichiers avec FTP, vous connecter de façon sécurisée à un site distant avec un VPN et sécuriser un routeur IOS Cisco.

## Mise en œuvre

Remarque : vous n'avez accès qu'au site du siège de Metropolis. Vous avez accès à tous les serveurs et ordinateurs du site pour effectuer les tests nécessaires.

Assurez la mise en œuvre des conditions suivantes :

#### Ordinateur de Sally – siège de la Metropolis Bank

- Transférer le fichier secure.txt sur le serveur FTP/web via FTP :
  - Utilisateur sally avec mot de passe ftpaccess
  - Le fichier à charger est secure.txt
  - o Utilisez l'adresse IP du serveur FTP/web fournie dans la table d'adressage.
- Connectez l'ordinateur de **Sally** au site de la **succursale de Gotham Healthcare** à l'aide d'une connexion VPN client-à-site.
  - Utilisez l'adresse IP du serveur VPN fournie dans la table d'adressage et envoyez une requête ping au serveur VPN
  - o Connectez le VPN client-à-site avec l'utilisateur sally et le mot de passe vpnsally
  - Utilisez le groupe VPNGROUP et la clé 123
- En utilisant la connexion VPN, télécharger le fichier transactions.txt depuis le serveur de fichiers de sauvegarde via FTP :
  - Utilisez l'adresse IP du serveur **de fichiers de sauvegarde** fournie par la table d'adressage.
  - Utilisateur sally avec mot de passe securesally
  - Le fichier à télécharger est transactions.txt

## Ordinateur portable de Phil – siège de la Metropolis Bank

- Configurez le routeur HQ\_Wireless.
  - Utilisez l'adresse IP du routeur **HQ\_Wireless** fournie dans la table d'adressage.
  - Utilisez le navigateur web pour configurer le routeur **HQ\_Wireless** depuis l'ordinateur portable de **Phil**.
  - Utilisateur admin et mot de passe p@ssword
  - Modifiez le SSID en remplaçant DefaultWIFI par HQwifi (Wi-Fi du siège).
  - o Paramétrez le SSID afin de le rendre visible (diffusé) aux clients sans fil.
  - Configurez la sécurité sans fil de WPA2 Personnel avec le mot de passe cisco321.
- Sécurisez le routeur HQ\_Router.
  - Utilisez l'adresse IP du routeur HQ\_Router fournie dans la table d'adressage.
  - Utilisez ssh dans l'invite de commandes pour vous connecter au routeur HQ\_Router avec l'utilisateur phil et le mot de passe securessh
  - Utilisez la commande **enable** et le mot de passe **cisco**.
  - Activez la fonctionnalité de configuration résiliente de Cisco IOS.
  - Configurez une bannière MOTD (message of the day ou message du jour) incluant l'avertissement Autorisation d'accès requise.

## Ordinateur portable de Gina - siège de la Metropolis Bank

- Connectez l'ordinateur portable de Gina au réseau sans fil.
  - Connectez-vous au SSID de **HQwifi**.
  - Utilisez la clé prépartagée cisco321.
  - Vérifiez que l'ordinateur portable utilise le protocole DHCP.

## Suggestion de barème de notation

Packet Tracer donne 90 points.